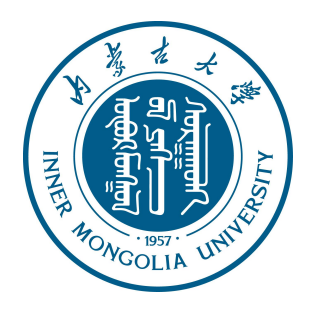

# 内蒙古大学科研基础设施和科研仪器 开放共享管理平台 用户注册激活流程

2017.11.30

## 目录

| 3 |            | 说明  |
|---|------------|-----|
| 4 | 注册统一身份认证用户 | 第一章 |
| 6 | 注册本地用户     | 第二章 |
| 8 | 注册新课题组     | 第三章 |
|   | 激活本课题组成员   | 第四章 |

- 1、用户在系统中大体分为两种:一种是统一身份认证用户,另一种是本地用户
  - (1) 统一身份认证用户:指有统一身份认证账号的老师及学生,即正式在编老师以及硕 士研究生,账号默认为学号或者工号,密码默认是身份证后六位。
    - ➡ 正式在编老师的统一身份认证账号已经提前录入至系统中,可以直接登录, 无需注册
    - → 硕士研究生需要进行账号注册,选择自己所在课题组,具体注册步骤见《第 一章》
  - (2) 本地用户:指没有统一身份认证账号的人员,包括校内不在编老师、本科生及校外 用户。
    - ▶ 校内不在编老师一般不会有自己的课题组,所以注册时直接注册本地用户, 选择所在课题组(如果没有所在课题组,注册时课题组选择"内蒙古大学大型 仪器共享管理系统"课题组),具体注册步骤见《第二章》
    - 本科生注册时直接注册本地用户,选择所在课题组,具体注册步骤见《第二
       章》
    - ▶ 校外用户需要注册本地课题组,用于仪器使用经费的预存账户,具体注册步 骤见《第三章》
- 用户注册后,需要进行激活操作,才能正常登陆系统,预约使用仪器。有激活操作权限的用户分两种:一种是课题组负责人,一种是中心管理员。
  - (1) 课题组负责人,负责激活本课题组成员,不用考虑是本地用户还是统一身份认证用 户,具体激活步骤见《第四章》
  - (2)中心管理员,负责激活校外用户及注册时选择"内蒙古大学大型仪器共享管理系统"课题组的用户。

#### 第一章 注册统一身份认证用户

- 1. 打开浏览器,在地址栏输入大型仪器管理系统注册网址: yqgx.imu.edu.cn/lims
- 点击系统登录页左侧的【校内用户登录】,在弹出的统一身份认证登录页面输入账号 (即学工号)和密码(默认为身份证后六位),点击登录;或者之间在下图中间部位 输入账号(即学工号)和密码(默认为身份证后六位),点击登录。

| GENES<br>LABSCOUT | LIMS <sup>CF+</sup>                                                                                             |       |                         | ļ                                      | 客服 400-017-KONG (400-017 | -5664) 🚺       | 登录    |
|-------------------|----------------------------------------------------------------------------------------------------|-------|-------------------------|----------------------------------------|--------------------------|----------------|-------|
| 注册                | 册新用户                                                                                                    |       |                         |                                        |                          |                |       |
| 注册                | 新课题组                                                                                                    |       |                         |                                        |                          |                |       |
| 校内                | 用户登录                                                                                                    |       |                         |                                        |                          |                |       |
|                   | in an and a second second second second second second second second second second second second second second s |       |                         |                                        |                          |                |       |
|                   |                                                                                                    | 秋号    | @ 统                     | 1.1.1.1.1.1.1.1.1.1.1.1.1.1.1.1.1.1.1. |                          |                |       |
|                   |                                                                                                    | 密码    | 忘记                      | 了密码?                                   |                          |                |       |
|                   |                                                                                                    |       | 🗆 记住登录 <u>0</u> 登录      |                                        |                          |                |       |
|                   |                                                                                                    |       | <b>Research Gets Ea</b> | sier.                                  |                          |                |       |
|                   |                                                                                                    |       |                         |                                        |                          |                |       |
|                   |                                                                                                    |       |                         |                                        |                          |                |       |
|                   |                                                                                                    |       |                         |                                        |                          |                |       |
|                   |                                                                                                    |       |                         |                                        |                          |                |       |
|                   |                                                                                                    |       |                         |                                        |                          |                | 10.10 |
| release-2.16.1    | support@geneegroup                                                                                              | i.com | 4                       | 叠理科技 © 201                             | /版权所有。保留所有权利。            | 2017/11/29 19: | 42:45 |

 阅读过注册须知后,点击【确认】自动跳转至注册统一身份认证用户界面,登录信息、 姓名、性别、人员类型、组织机构、学工号都直接从统一身份认证系统抓取过来,不 用再填写,填写完课题组、所在时间、电子邮箱、联系电话等,点击【注册】后,您 会看到"您已经成功注册用户,请等待审核通过"的提示。

|  | 1. 登录信息  |                                  |        |
|--|----------|----------------------------------|--------|
|  | 登录帐号     | 31507029 @ 统一身份认证用户              |        |
|  |          | 登录帐号只可使用: 字母、数字、"-"、"_"、"."和"@"等 | 字符     |
|  | 2. 个人信息  |                                  |        |
|  | 姓名       | 张建平                              | *必填    |
|  | 性别       | 男 ▼                              |        |
|  | 人员类型     | 硕士研究生 💌 *必填                      |        |
|  | 组织机构     | ○本地组织机构                          |        |
|  |          | <ul> <li>远程组织机构</li> </ul>       |        |
|  |          | 内蒙古大学 » 化学化工学院                   |        |
|  | 学号/工号    | 31507029                         | ]      |
|  | 专业       |                                  |        |
|  | 单位名称     |                                  |        |
|  | 课题组      |                                  | *必填    |
|  |          | 请您选择已有课题组,或联系原课题组PI,进行课题组        | 1信息注册  |
|  | 所在时间     | 0 2017/11/30 - 0 2017/11/30      |        |
|  | 2        |                                  |        |
|  | 3. 秋水/11 |                                  | 1.0.00 |
|  | 电子邮箱     |                                  | *必填    |
|  | 联系电话     |                                  | *必填    |
|  | 地址       |                                  |        |
|  |          |                                  |        |
|  |          | 主册                               |        |

注:

1. 课题组、电子邮箱、联系电话,都是必填项;

2. 课题组需要输入关键字,在下拉菜单中点击选择。

### 第二章 注册本地用户

- 1. 打开浏览器,在地址栏输入大型仪器管理系统网址: yqgx.imu.edu.cn/lims
- 2. 点击页面左上方的【注册新用户】

| GENES<br>LABSCOUT | LIMS <sup>CF+</sup>    |            |                | 客服 400-017-KONG (400-01 | 7-5664) 🚺 登录        |
|-------------------|------------------------|------------|----------------|-------------------------|---------------------|
| 注册                | 册新用户                   |            |                |                         |                     |
| 注册                | 新课题组                   |            |                |                         |                     |
| 校内                | 用户登录                   |            |                |                         |                     |
|                   |                        |            |                |                         |                     |
|                   |                        | 帐号         | ③ 统一身份认        | 证用户 🔻                   |                     |
|                   |                        | 密码         | 忘记了密码?         |                         |                     |
|                   |                        | □记住登录 10登; | R              |                         |                     |
|                   |                        | Resear     | ch Gets Easier |                         |                     |
|                   |                        |            |                |                         |                     |
|                   |                        |            |                |                         |                     |
|                   |                        |            |                |                         |                     |
|                   |                        |            |                |                         |                     |
|                   |                        |            |                |                         |                     |
| release-2.16.1    | support@geneegroup.com |            | 基理科技 © 2       | 017版权所有.保留所有权利.         | 2017/11/30 23:36:52 |

 阅读过注册须知后,点击【确认】自动跳转至注册本地用户界面,请如实填写所有注 册信息,如登陆账号、密码、姓名、性别、人员类型、组织机构、学工号、课题组、 所在时间、电子邮箱、联系电话等。点击【注册】后,您会看到"您已经成功注册用户 ,请等待审核通过"的提示。

| <b>登</b> 录帐号 | @ 1                         | (地田戸 💌       | */125 |
|--------------|-----------------------------|--------------|-------|
| 至小小小         |                             | ************ | 20    |
| 家码           | 17(316)10, 3-3( 36, 37) ( _ | * 心谊         |       |
| 14.21 50 17  |                             | *心语          |       |
| 明以2019       | 如 必须有令数字和十小官字母              | z (Zyząt     |       |
| 0-24 [ -]    | 们,必须已含数于相入小与于4              | ¥            |       |
| 2. 个人信息      |                             |              |       |
| 姓名           |                             | *必填          |       |
| 性别 ▼         |                             |              |       |
| 人员类型         | ▼ *必填                       |              |       |
|              |                             |              |       |
| 组织机构全部       | <b>₩</b>                    |              |       |
| 学号/工号        |                             |              |       |
| 专业           |                             |              |       |
| 单位名称         |                             |              |       |
| 课题组          |                             | *必填          |       |
| 所在时间 🗌 2013  | //11/30 - 2017/11/30        |              |       |
|              |                             |              |       |
| 3. 联系方式      |                             |              |       |
| 电子邮箱         |                             | *必填          |       |
| 联系电话         |                             | *必填          |       |
| 地址           |                             |              |       |

注:

- 1. 所有后缀有"\*必填"字样的信息,都需要填写;
- 2. 课题组需要输入关键字,在下拉菜单中点击选择;
- 3. 组织机构必须选择自己所在学院。

#### 第三章 注册新课题组

- 1. 打开浏览器,在地址栏输入大型仪器管理系统网址:yqgx.imu.edu.cn/lims
- 2. 点击页面左上方的【注册新课题组】。

| CENES<br>LABSCOUT | LIMSCF+                |    |                     |            | 客服 400-017-KONG (400-0 | 17-5664)   | ① 登录       |
|-------------------|------------------------|----|---------------------|------------|------------------------|------------|------------|
| 注册                | 册新用户                   |    |                     |            |                        |            |            |
| 注册                | 新课题组                   |    |                     |            |                        |            |            |
| 校内                | 用户登录                   |    |                     |            |                        |            |            |
|                   |                        |    |                     |            |                        |            |            |
|                   |                        | 帐号 |                     | @ 统一身份认识   | 正用户 🔻                  |            |            |
|                   |                        | 密码 |                     | 忘记了密码?     |                        |            |            |
|                   |                        |    | ] 记住登录 0 登录         |            |                        |            |            |
|                   |                        |    | <b>Research Get</b> | ts Easier. |                        |            |            |
|                   |                        |    |                     |            |                        |            |            |
|                   |                        |    |                     |            |                        |            |            |
|                   |                        |    |                     |            |                        |            |            |
|                   |                        |    |                     |            |                        |            |            |
|                   |                        |    |                     |            |                        |            |            |
| release-2.16.1    | support@geneegroup.com |    |                     | 基理科技 © 20  | 17版权所有.保留所有权利.         | 2017/11/30 | 0 23:51:51 |

 您需要在这里输入您个人的登录信息、课题组名称、联系方式、组织机构、课题组负 责人信息及项目信息等课题组的其他信息,最后点击【提交】进行课题组户注册。

| 登录帐号                                                                                                    | ◎ 本地用户 ▼ *必填  |            |
|----------------------------------------------------------------------------------------------------|---------------|------------|
| 密码                                                                                                    |               |            |
| 2. 课题组基本信息                                                                                                    |               |            |
| 课题组名称                                                                                                    |               | *必填        |
| 联系方式                                                                                                    |               | *必填        |
| 组织机构 全部 👌 🔂                                                                                                    |               |            |
| 2 温颐枳各志1/信白                                                                                                    |               |            |
| 3. 味题组贝页八佰志                                                                                                    |               | *水谊        |
| XL 14                                                                                                    |               | 11.26      |
| 南新                                                                                                    |               | *必埴        |
| 邮箱                                                                                                    |               | *必填<br>*必填 |
| 邮箱<br>联系电话                                                                                                    |               | *必填<br>*必填 |
| 部箱<br>联系电话<br>4. 课题组项目信息*:                                                                                                    | 必填            | *必填<br>*必填 |
| 邮箱<br>联系电话<br>4. 课题组项目信息 *:<br>科研类项目                                                                                                    | 必填            | *必填<br>*必填 |
| 邮箱<br>联系电话<br>4.课题组项目信息 *±<br>科研类项目<br><b>1</b> →添加                                                                                               | 必填            | *必填<br>*必填 |
| 邮箱<br>联系电话<br>4. 课题组项目信息 *2<br>科研类项目<br>●☆加<br>教学类项目                                                                                              | <b></b><br>送填 | *必填        |
| <ul> <li>邱箱</li> <li>联系电话</li> <li>4. 课题组项目信息 *</li> <li>科研类项目</li> <li>◆添加</li> <li>教学类项目</li> </ul>                                             | 必填            | *必填<br>*必填 |
| <ul> <li>邮箱</li> <li>联系电话</li> <li>4. 课題组项目信息 *</li> <li>科研类项目</li> <li>◆添加</li> <li>教学类项目</li> <li>◆添加</li> </ul>                                | 必填            | *必填        |
| <ul> <li>邮箱</li> <li>联系电话</li> <li>4. 课题组项目信息 *</li> <li>科研类项目</li> <li>● 添加</li> <li>教学类项目</li> <li>● 添加</li> <li>社会服务类项目</li> </ul>             | <b>沙</b> 填    | *必填        |
| <ul> <li>邮箱</li> <li>联系电话</li> <li>4. 课题组项目信息 *2</li> <li>科研类项目</li> <li>◆添加</li> <li>教学类项目</li> <li>◆添加</li> <li>社会服务类项目</li> <li>◆添加</li> </ul> | 必填            | *必填        |

注:

- 1. 所有后缀有"\*必填"字样的信息,都需要填写;
- 2. 组织机构需要从系统中已有的组织机构中进行选择,不能直接输入;
- 3. 一位成员只可以属于一个课题组

#### 第四章 激活本课题组成员

- 1. 打开浏览器,在地址栏输入大型仪器管理系统注册网址: yqgx.imu.edu.cn/lims
- 课题组负责人点击系统登录页左侧的【校内用户登录】,在弹出的统一身份认证登录 页面输入账号(即学工号)和密码(默认为身份证后六位),点击登录;或者之间在 下图中间部位输入账号(即学工号)和密码(默认为身份证后六位),点击登录。

| GENES<br>LABSCOUT | LIMSCF+               |      |               |           | 客服 400-017-KONG (400-01) | 7-5664) 🚺 登录        |
|-------------------|-----------------------|------|---------------|-----------|--------------------------|---------------------|
| 注册                | 册新用户                  |      |               |           |                          |                     |
| 注册                | 新课题组                  |      |               |           |                          |                     |
| 校内                | 用户登录                  |      |               |           |                          |                     |
|                   |                       |      |               |           |                          |                     |
|                   |                       |      |               |           |                          |                     |
|                   |                       | ¢K € |               | @ 统一身份认证用 |                          |                     |
|                   |                       | 密石   |               | 忘记了密码?    |                          |                     |
|                   |                       |      |               |           |                          |                     |
|                   |                       |      | Research Gets | Easier.   |                          |                     |
|                   |                       |      |               |           |                          |                     |
|                   |                       |      |               |           |                          |                     |
|                   |                       |      |               |           |                          |                     |
|                   |                       |      |               |           |                          |                     |
|                   |                       |      |               |           |                          |                     |
|                   |                       |      |               |           |                          |                     |
| release-2.16.1    | support@geneegroup.co | m    |               | 基理科技©2    | 017版权所有.保留所有权利.          | 2017/11/29 19:42:45 |

 进入系统后,点击左上角自己姓名下方的课题组名称,进入课题组页面,选择【课题 组成员】-->【未激活成员】,找到相应需要激活的成员姓名,点击成员姓名最右侧的

【修改】。

| LIMS <sup>CF+</sup>                                                    |                                                                       |                                              | 客服        | 00-017-KONG (400-017-5664) | ?提示 | 📝 我的档案 🔀 系统设置 🕛 登出 |
|------------------------------------------------------------------------|-----------------------------------------------------------------------|----------------------------------------------|-----------|----------------------------|-----|--------------------|
| 课题组负责人<br>內蒙古大学大型仪器共享管理<br>系统<br>:: ■<br>人员管理<br>▲ 成员目录<br>膏 课题组       | 课题组目录 我的课题<br>内蒙古大学<br>负责人:课题经<br>系统默认创建<br>》像改 课题: "反 预约审判目前成员 未激活成员 | 暨组<br>大型仪器共享管理系统<br>组负责人<br>!<br>核 仪器使用 仪器预约 | 仪器收费 仪器送样 | 财务                         |     |                    |
| 其他<br>② 仪器目录<br>③ 仪器统计<br>三 消息中心 14<br>④ 文件系统<br>③ 国家科技部平台对接<br>④ 系统公告 | Q 搜索 姓名 联系<br>杨亮 1504<br>未激活 2290                                     | 方式 所在时间<br>.7061507<br>54561@qq.com 最初 - 现在  | 地址        |                            |     | 修改 · 关注            |
|                                                                        |                                                                       |                                              |           |                            |     |                    |

 查看成员注册时填写的信息是否正确,且确认此人为本课题组成员,然后在页面最下 方【是否激活】,选择【是】,然后【更新】,激活操作完成。

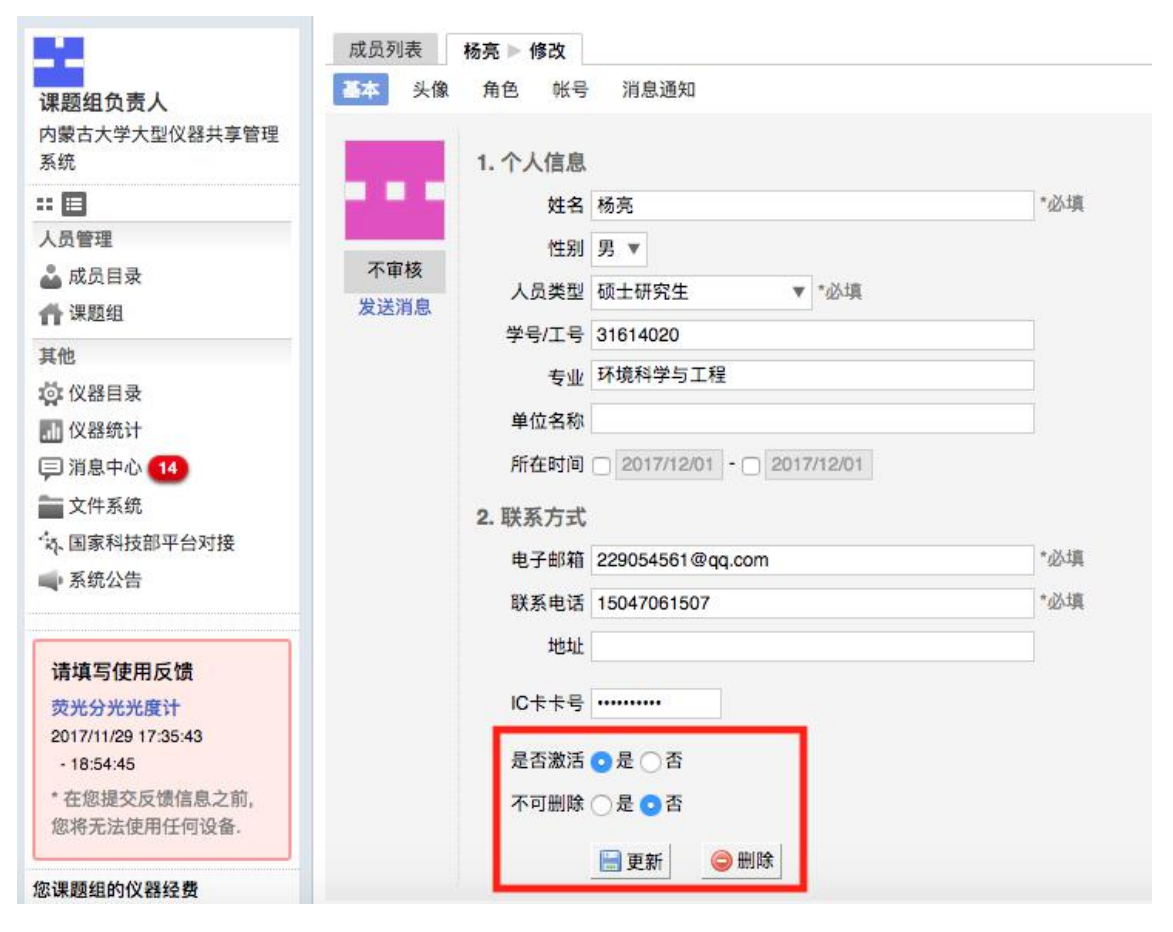